# Manuál hlasování

## na Valnou hromadu Hnutí Brontosaurus 2021

V systému je běžné zpoždění v řádu jednotek až nižších desítek sekund, než proběhne synchronizace dat. Moderátor s tím bude počítat a na každé hlasování by mělo být dostatek času. V případě výpadku nebo zpomalení se určitě nebojte přihlásit a moderátor chvíli počká.

I když jsme se systém snažili udělat co nejrobustnější a co nejvíce uživatelsky přívětivý, není připraven na zběsilé náhodné klikání, mazání nebo vlastní úpravy. Snažte se jej prosím používat co nejvíce v souladu s níže uvedeným návodem a v případě větších problémů nás radši kontaktujte. Ušetříte tím spoustu času nám i všem ostatním delegátům. Předem děkujeme!

### Před začátkem Valné hromady

Před začátkem prosím ověřte:

- 1. Funkčnost odkazu na hlasovací tabulku
- 2. Správnost osobních údajů v hlavičce tabulky

V případě jakýchkoliv komplikací či nesrovnalostí nás prosím co nejdříve kontaktujte!

|       | 1 (<br>File   | VH HB) ☆ ⊡ ⊘<br>e Edit View Insert Format Data Tools Add-ons Help <u>Lasteditwas6hoursago</u> |                 |                        |       |  |
|-------|---------------|-----------------------------------------------------------------------------------------------|-----------------|------------------------|-------|--|
| lic . | $\sim \alpha$ | 🖶 🏲   100% - Kč % .0 123- Default (Ari 10 - B I S A                                           | ♦. 🖽 53 -       | · <u>↓</u> •  ¦ • Þ⁄ • | es (± |  |
| B3    |               | $\downarrow f_X \mid ID$                                                                      |                 |                        |       |  |
|       | Α             | В                                                                                             | С               | D                      | EFGHI |  |
| 1     |               | Valná hromada HB                                                                              |                 |                        |       |  |
| 3     |               | ID 1                                                                                          |                 |                        |       |  |
| 4     |               | Jméno Ma                                                                                      | artin Novák     |                        |       |  |
| 5     |               | Počet hlasů (vč. plných mocí) 1                                                               |                 |                        |       |  |
| 6     |               | Organizace ZČ                                                                                 | HB Neexistující |                        |       |  |
| 7     |               | Účastníte se právě VH HB?                                                                     |                 |                        |       |  |
| 8     |               |                                                                                               |                 |                        |       |  |
| 9     |               | Usnesení                                                                                      | Přihlášen/a     | Odpověď                |       |  |
| 10    |               |                                                                                               |                 | *                      | -     |  |

#### Na začátku Valné hromady

Na začátku prosím zaklikněte zaškrtávací box *"Účastníte se právě VH HB?"*. Tím nám dáte najevo svoji přítomnost a můžeme ověřit, že se Vám hlasovací systém podařilo spustit. Tento box ponechte prosím zaškrtnutý po celou dobu a neodškrtávejte ani po ukončení VH nebo že se již dalšího hlasovaní nechcete zúčastnit.

POZOR: Bez zaškrtnutého boxu nebude možné hlasovat a otázky se nebudou objevovat!

| Počet hlasů (vč. plných moci) | 1                  |
|-------------------------------|--------------------|
| Organizace                    | ZČ HB Neexistující |
| Účastníte se právě VH HB?     | $\checkmark$       |

### Schvalování usnesení

Jednotlivá usnesení k hlasování se budou postupně automaticky objevovat podle programu VH. Právě diskutované usnesení bude vždy podbarvené zelenou barvou.

| ID                            | 1                  |         |
|-------------------------------|--------------------|---------|
| Jméno                         | Martin Novák       |         |
| Počet hlasů (vč. plných mocí) | 1                  |         |
| Organizace                    | ZČ HB Neexistující |         |
| Účastníte se právě VH HB?     | $\checkmark$       |         |
|                               |                    |         |
| Usnesení                      | Přihlášen/a        | Odpověď |
| Znění prvního usnesení        |                    | •       |
|                               |                    | ·       |
|                               |                    |         |

## Valná hromada HB

Samotné hlasování pak probíhá pomocí zaškrtnutí příslušného boxu ve sloupci "Přihlášen/a" a následnému zvolení Vaší odpovědi z možností ANO, NE a ZDRŽEL SE.

#### Valná hromada HB

| ID                            | 1                  |
|-------------------------------|--------------------|
| Jméno                         | Martin Novák       |
| Počet hlasů (vč. plných mocí) | 1                  |
| Organizace                    | ZČ HB Neexistující |
| Účastníte se právě VH HB?     | $\checkmark$       |

|   | Usnesení               | Přihlášen/a  | Odpověď   |
|---|------------------------|--------------|-----------|
| 1 | Znění prvního usnesení | $\checkmark$ |           |
|   |                        |              | ANO       |
|   |                        |              | NE        |
|   |                        |              | ZDRŽEL SE |

Po hlasování všech delegátů vyzve moderátor k uzavření hlasování o daném usnesení a již nebude možné svoji odpověď. Uzavřená hlasování se poznají tak, že bude celý řádek podbarven šedou barvou. Pokud by se u vás v průběhu hlasování vyskytly technické problémy a nepodařilo by se vám odhlasovat, přihlaste se prosím co nejdříve v Zoom meetingu o slovo a požádejte moderátora o znovuotevření otázky.

## Valná hromada HB

| ID                            | 1                  |
|-------------------------------|--------------------|
| Jméno                         | Martin Novák       |
| Počet hlasů (vč. plných mocí) | 1                  |
| Organizace                    | ZČ HB Neexistující |
| Účastníte se právě VH HB?     | $\checkmark$       |

|   | Usnesení               | Přihlášen/a  | Odpověď |
|---|------------------------|--------------|---------|
| 1 |                        | $\checkmark$ | ANO 👻   |
| 2 | Znění druhého usnesení |              | -       |
|   |                        |              | -       |

## Průběh voleb

Pro hlasování ve volbách do Výkonného výboru a Kontrolní a revizní komise se prosím v dolní části dokumentu přepněte na list s názvem "Volby".

| 23 |                        | <b>~</b> |
|----|------------------------|----------|
| 24 |                        | -        |
| 25 |                        | -        |
| 26 |                        | -        |
| 27 |                        | -        |
| 28 |                        | <b>.</b> |
| 29 |                        | -        |
| 30 |                        | -        |
| 31 |                        | -        |
| 32 |                        | -        |
|    |                        |          |
|    | + = Hasování z Volby z |          |
|    |                        |          |

#### Ve výchozím stavu jsou obě volby vypnuté.

| Výkonný výbor         | Kontrolní a revizní komise |
|-----------------------|----------------------------|
| Volby ještě nezačaly! | Volby ještě nezačaly!      |
|                       |                            |

A budou se spouštět postupně vždy na výzvu moderátora. Po jejich spuštění by se vám měl zobrazit seznam všech kandidátů společně se zaškrtávacím boxem, jehož zaškrtnutím dáváte danému kandidátovi jeden hlas. Hlasovat je možné pro libovolný počet (i je možné nehlasovat pro nikoho) kandidátů.

| Výkonný výbor |                |                       | Kontrolní a revizní komise |  |  |
|---------------|----------------|-----------------------|----------------------------|--|--|
|               |                | Volby ještě nezačaly! |                            |  |  |
|               | Jméno          |                       |                            |  |  |
| 1             | Pepa Vosmáhlo  | $\checkmark$          |                            |  |  |
| 2             | Franta Vomáčka |                       |                            |  |  |
| 3             | 3 Honza Marek  |                       |                            |  |  |

Po uplynutí doby na hlasování budou dané volby uzavřeny. Stejně jako v případě usnesení, se celá tabulka podbarví šedě a již nebude možné hlasy měnit.

| Výkonný výbor        |                |              | Kontrolní a revizní komise |  |  |
|----------------------|----------------|--------------|----------------------------|--|--|
| Volby byly ukončeny! |                |              | Volby ještě nezačaly!      |  |  |
|                      | Jméno          |              |                            |  |  |
| 1                    | Pepa Vosmáhlo  | $\checkmark$ |                            |  |  |
| 2                    | Franta Vomáčka |              |                            |  |  |
| 3                    | Honza Marek    | $\checkmark$ |                            |  |  |
|                      |                |              |                            |  |  |
|                      |                |              |                            |  |  |

## Řešení problémů

Pokud by se vám kdykoliv v průběhu VH stal jakýkoliv technický problém - např. přestane fungovat propojení (viz obrázek níže), nejdříve prosím zkuste znovunačíst (klávesa F5 nebo šipečka v prohlížeči

nalevo od adresního řádku C). Pokud by to nepomohlo, spojte se prosím s naší technickou podporou, která se vám pokusí co nejlépe pomoct.

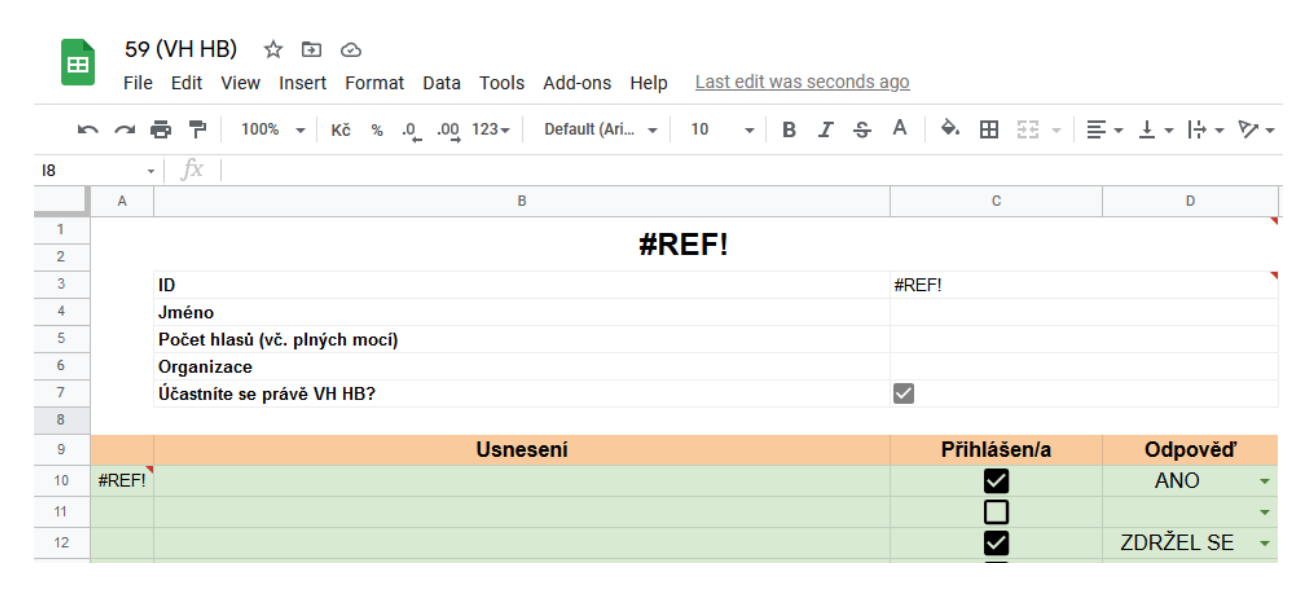